## Standardize. Optimize. Globalize.

## 快速參考指南

如何解決入口網站的貨幣問題

某些 PPG 供應商在嘗試透過入口網站提交發票時會看到錯誤訊息。

Currency not enabled. Portal Administrator: To activate currency, go to Setup > General Site Settings > Currency Configuration.

按照以下步驟在 Jaggaer 供應商網路 (JSN) 設定檔上啟用貨幣。請注意下列事項,您可以根據左側功 能表的顏色識別 PPG 入口網站(灰色反白/藍色圖示)與 JSN(黑色反白圖示)之間的差異。

如果這些步驟無法解決該錯誤,請聯絡 Jaggaer 支援服務。

## 在 JSN 啟用貨幣

大多數供應商將直接登入 PPG 入口網站。如果看到灰色功能表,則需要退出 PPG 入口網站並造訪 JSN。

| н | 3<br>ame · Customer Portal Home<br>1.點擊設定檔圖不並<br>返回 JAGGAER                                                                                                    | 選擇<br><b>供應商網路</b>  | 0          | PPG S                                                      | upplier                    | AGGAED Supplier Network         | A I      |
|---|----------------------------------------------------------------------------------------------------|---------------------|------------|------------------------------------------------------------|----------------------------|---------------------------------|----------|
|   | PPG Supplier Portal                                                                                                    | Manage Desistration | Drefile    |                                                            | Retain to 3                | AGGALK Supplier Network         | Logour   |
|   | Welcome to the PPG Supplier Portal                                                                                                    | wanage Registration | Prome      |                                                            |                            |                                 |          |
|   | We take great pride in our relationships with suppliers.                                                                                                    | Querrie Front       | _          |                                                            |                            |                                 |          |
|   | For information on how to use the PPG Supplier Portal, please click here.                                                                                                    | Sourcing Events     | 5          |                                                            |                            | - f                             |          |
|   | This system is open to worldwide access and therefore NO Export Controlled Technical<br>Data can be placed in the PPG Supplier Portal system environment for storage or<br>communication purposes. If you are unsure as to whether or not your data is export<br>controlled, please contact your company's export control department for the<br>classification determination. If you have any questions about this message, please see | Show<br>No Results  | Open       | ing or Closing Soon 🗸                                      |                            |                                 |          |
|   |                                                                                                    |                     | Ĩo         |                                                            | A There a                  | re no currencies enabled for al | supplier |
|   | 2 进↓ laggaar 毌瘫毐姻败么,道                                                                                                    | i                   |            |                                                            |                            | <b>6</b> 11                     |          |
|   | Z.進入 Jayyael 供應問納路後,等                                                                                                    | 1                   | Ä          | Configuration number wheel image                           | ge management curre        | ncy configuration               |          |
|   | 管至設定圖示。選擇 常規網站                                                                                                    | ·子                  | fat        | Currency Configuration Impor                               | t/Integration Options      | Currency Configuration Hist     | tory     |
|   |                                                                                                    | ~                   | 20         |                                                            |                            |                                 |          |
|   | 正> 能直員幣設定                                                                                                    |                     | JQ.        | Exchange Rate Summary                                      |                            |                                 |          |
|   |                                                                                                    |                     | 10         | Currency                                                   | Current rate               | Next rate Effective date        | Ear      |
|   |                                                                                                    |                     | 1.1        | EUR (Euro)                                                 | 1                          |                                 | 5/1      |
|   |                                                                                                    |                     |            | 421 (Venezuelan Bolívar Fuerte)                            |                            |                                 | 12/      |
|   |                                                                                                    |                     | *          | AAA (AAA Test Currency)                                    |                            |                                 |          |
|   |                                                                                                    |                     | <i>°</i> • | AED (UAE Dirham)                                           |                            |                                 | 5/1      |
| 2 |                                                                                                    |                     | ត្         | AFN (Afghan Afghani)                                       |                            |                                 | 8/1      |
|   |                                                                                                    |                     |            | ALL (Albanian Lek)                                         |                            |                                 | 4/1      |
|   | Create Invoice / Credit Memo                                                                                                    |                     | -8         | AOA (Angolan Kwanza)                                       |                            |                                 | 8/1      |
| • | ofcate invoice / ofcat memo                                                                                                    |                     |            | ARS (Argentine Peso)                                       |                            |                                 | 5/1      |
|   | A No customers have authorized invoice creation for this supplier.                                                                                                    |                     |            | AUD (Australian Dollar)                                    |                            |                                 | 5/1      |
| ( |                                                                                                    |                     |            | AZN (Azerbaijani manat)<br>BAM (Bosnia-Herzegovina Convert | ible                       |                                 | 4/1      |
| . | Customer Portal Access                                                                                                    |                     |            | BBD (Barbadian Dollar)                                     |                            |                                 | 4/1      |
| 2 |                                                                                                    |                     |            | BDT (Bangladeshi taka)                                     |                            |                                 | 3/       |
| _ |                                                                                                    |                     |            | BGN (Bu                                                    |                            |                                 | 3/       |
| 5 | Setup System Settings and Configura                                                                                                    | ition act           |            | ݜ圖 3 選擇要                                                   | 的用的—                       | ·種                              | 5/1      |
|   | Configure Number Wheel                                                                                                    | anageme             |            |                                                            | /H/、/ IJ H J<br>• イエ、 イト 半 | 1王<br><b>-</b>                  | 9/2      |
|   | Organization Structure and Settings                                                                                                    |                     |            | BOB (Bol (取3                                               | を種)貨幣                      | Š <sub>o</sub>                  | 9/2      |
|   | General Site Settings                                                                                                    | Vie                 |            | BRL (Bra.                                                  |                            |                                 | 5/1      |
| L | Configure Currency Settings                                                                                                    | 2                   |            | BWP (Botswana Fula)                                        |                            |                                 | 5/1      |
|   | Site Appearance and Behavior                                                                                                    |                     |            | BYR (Belarusian ruble)                                     |                            |                                 | 3/       |
|   | User Communication                                                                                                    |                     | 3          | BZD (Belize Dollar)                                        |                            | Î.                              | 9/2      |
|   | oser communication                                                                                                    |                     |            | CAD (Canadian Dollar)                                      |                            |                                 | 5/1      |
|   |                                                                                                    |                     |            | ODE (Connelse: E)                                          |                            |                                 | A · ·    |

## 快速參考指南如何解決入口網站的貨幣問題

 $r_{r}$ 

|                                    |                       |              | ?                                                       |
|------------------------------------|-----------------------|--------------|---------------------------------------------------------|
| Currency Configuration             | CAD (Canadian Dollar) |              | 4. 選擇貨幣後,畫面右側會出現一個框。                                    |
| Active<br>Enable for all suppliers |                       | 4            | <ul> <li>● 確保口啟用所有列出的頁幣司単,以便能<br/>夠處理這些訂單的發票</li> </ul> |
| Currency Order of Preference       |                       |              |                                                         |
| Currency order                     | CAU 1<br>Save         | 0            | <ul> <li>勾選所有供應商活動並及啓用</li> </ul>                       |
| Results Per Page 20 🗸              | Records found: 1      |              | ● 點墼儲存。                                                 |
| Effective date                     |                       | Exchange rat |                                                         |
| 7/13/2022                          | JAGGAER Rate          |              |                                                         |
|                                    |                       |              |                                                         |

啟用貨幣後,您將看到一則成功訊息。

| 0 5 | Succes | S        |         |   |  |
|-----|--------|----------|---------|---|--|
| Suc | cessfu | ly Saved | Changes | 5 |  |

若要返回 PPG 供應商人口網站,請點擊 / 導覽欄中的首頁圖示。找到 Customer Portal Access (客戶入口網站訪問)部分,然後點擊 PPG Supplier Portal (PPG 供應商入口網站)連接您可以從 此處存取訂單並提交發票。